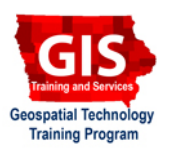

# **Using Field Calculator: Changing Text Case**

Welcome to the Essential ArcGIS Task Sheet Series. This series supplements the Iowa State University GIS Geospatial Technology Training Program short course series, "Essential ArcGIS Tutorial Series." These task sheets are designed to provide quick, easy instructions for performing specific tasks in GIS.

Attribute data is often not in the format that is needed or desired. For example, text may be all capital or lower case letters. The Proper Case command within the field calculator in ArcMap is able to change text from an existing field and quickly rewrite the field in proper case.

## 1. Open ArcMap

Add the lowa counties shapefile that can be downloaded from the lowa DNR.

### 2. Changing to proper text case

Open the attribute table for the **counties** layer.

Notice in the field **COUNTY** that the county names are in all capital letters.

| FID | Shape   | CO_NUMBER | CO_FIPS | ACRES_SF | ACRES    | FIPS  | COUNTY      | ST |
|-----|---------|-----------|---------|----------|----------|-------|-------------|----|
| 0   | Polygon | 60        | 119     | 376536.4 | 376538   | 19119 | LYON        | IA |
| 1   | Polygon | 72        | 143     | 255639.1 | 255640.2 | 19143 | OSCEOLA     | IA |
| 2   | Polygon | 30        | 59      | 258456.8 | 258457.9 | 19059 | DICKINSON   | IA |
| 3   | Polygon | 32        | 63      | 257551.4 | 257552.5 | 19063 | EMMET       | IA |
| 4   | Polygon | 3         | 5       | 421808.4 | 421810.2 | 19005 | ALLAMAKEE   | IA |
| 5   | Polygon | 55        | 109     | 623246.1 | 623248.8 | 19109 | KOSSUTH     | IA |
| 6   | Polygon | 96        | 191     | 441284.9 | 441286.8 | 19191 | VMNNESHIEK  | IA |
| 7   | Polygon | 45        | 89      | 302992.2 | 302993.5 | 19089 | HOWARD      | IA |
| 8   | Polygon | 95        | 189     | 256787.9 | 256789   | 19189 | VMNNEBAGO   | IA |
| 9   | Polygon | 66        | 131     | 300384.5 | 300385.8 | 19131 | MITCHELL    | IA |
| 10  | Polygon | 98        | 195     | 257002.9 | 257004   | 19195 | WORTH       | IA |
| 11  | Polygon | 84        | 167     | 492497.5 | 492499.6 | 19167 | SIOUX       | IA |
| 12  | Polygon | 71        | 141     | 366892.7 | 366894.2 | 19141 | OBRIEN      | IA |
| 13  | Polygon | 21        | 41      | 366445.4 | 366446.9 | 19041 | CLAY        | IA |
| 14  | Polygon | 74        | 147     | 364324   | 364325.5 | 19147 | PALO ALTO   | IA |
| 15  | Polygon | 41        | 81      | 366537.6 | 366539.1 | 19081 | HANCOCK     | IA |
| 16  | Polygon | 17        | 33      | 367668.3 | 367669.9 | 19033 | CERRO GORDO | IA |
| 17  | Polygon | 19        | 37      | 323544.1 | 323545.5 | 19037 | CHICKASAW   | IA |

#### 1. Click **Options** > **Add Field...**.

- In the Name: text box, type County\_.
- In the **Type:** dropdown box, select **Text**.
- Leave the Length at 50.
- Click OK.

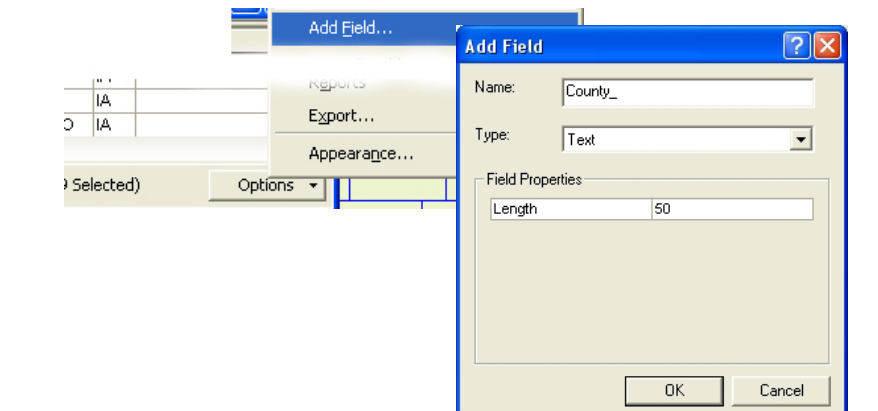

- 2. Select the **County\_** field so it becomes highlighted and then right click and select **Field Calculator...**.
  - Click **Yes** in the warning about calculating outside of edit session.

Note: ArcMap's field calculator does not give the option to select Proper Case in its list of functions, so it must be added using VB Script.

- In the County\_ text box, type StrConv([COUNTY], vbProperCase).
- Click OK.

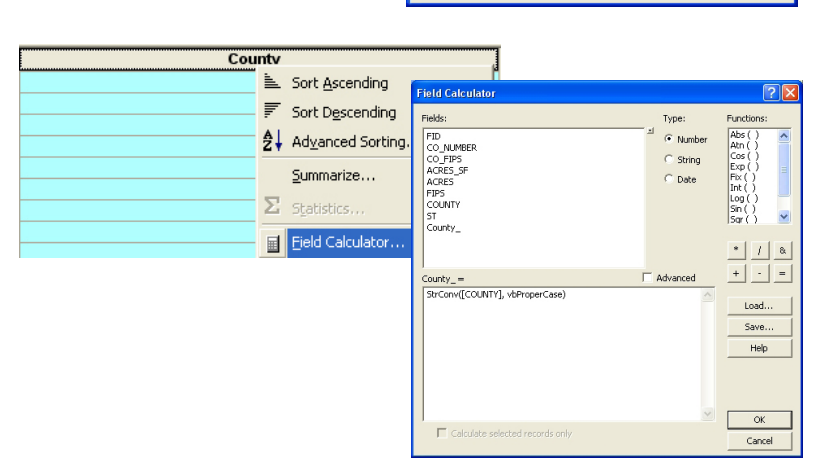

3. All of the county names in the County\_ field should now be in proper case.

| ACRES_SF | ACRES    | FIPS  | COUNTY     | ST | County_    |
|----------|----------|-------|------------|----|------------|
| 376536.4 | 376538   | 19119 | LYON       | IA | Lyon       |
| 255639.1 | 255640.2 | 19143 | OSCEOLA    | IA | Osceola    |
| 258456.8 | 258457.9 | 19059 | DICKINSON  | IA | Dickinson  |
| 257551.4 | 257552.5 | 19063 | EMMET      | IA | Emmet      |
| 421808.4 | 421810.2 | 19005 | ALLAMAKEE  | IA | Allamakee  |
| 623246.1 | 623248.8 | 19109 | KOSSUTH    | IA | Kossuth    |
| 441284.9 | 441286.8 | 19191 | VMNNESHIEK | IA | Winneshiek |
| 302992.2 | 302993.5 | 19089 | HOWARD     | IA | Howard     |
| 256787.9 | 256789   | 19189 | WINNEBAGO  | IA | Winnebago  |
| 300384.5 | 300385.8 | 19131 | MITCHELL   | IA | Mitchell   |
| 257002.9 | 257004   | 19195 | WORTH      | IA | Worth      |
|          |          |       |            |    |            |

## 3. Other options for case changing

- 1. Open the Field Calculator for the desired field by clicking **Options > Add Field...**.
  - Under Type: select String.
  - Under Functions: select UCase ().
  - Or under the **County\_ = field** type UCase ([County\_]).
- 2. Repeat the steps and use LCase to change text to lower case.

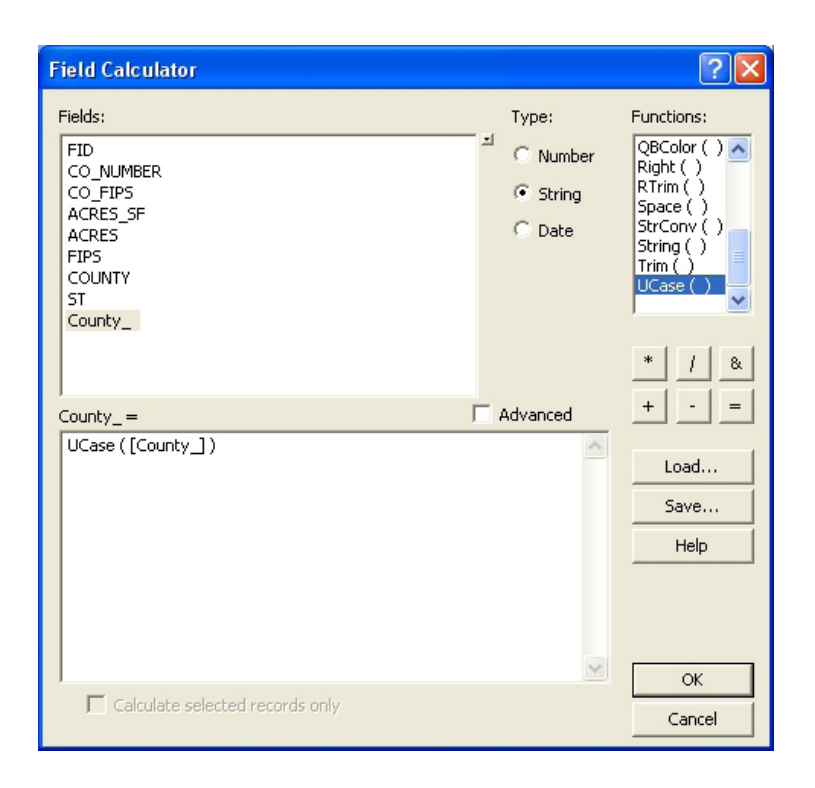

#### **Contacts**

For more information about the Field Calculator, contact:

Christopher J. Seeger, ASLA, GISP cjseeger@iastate.edu.

For information about the ISU Extension Geospatial Technology Program, contact:

Alan Jensen, AICP adjensen@iastate.edu or 515-294-2073.

This task sheet and more are available for free download at www.extension.iastate.edu/gis.

<sup>...</sup> and justice for all The U.S. Department of Agriculture (USDA) prohibits discrimination in all its programs and activities on the basis of race, color, national origin, gender, religion, age, disability, political beliefs, sexual orientation, and marital or family status. (Not all prohibited bases apply to all programs.) Many materials can be made available in alternative formats for ADA clients. To file a complaint of discrimination, write USDA, Office of Civil Rights, Room 326-W, Whitten Building, 14th and Independence Avenue, SW, Washington, DC 20250-9410 or call 202-720-5964.